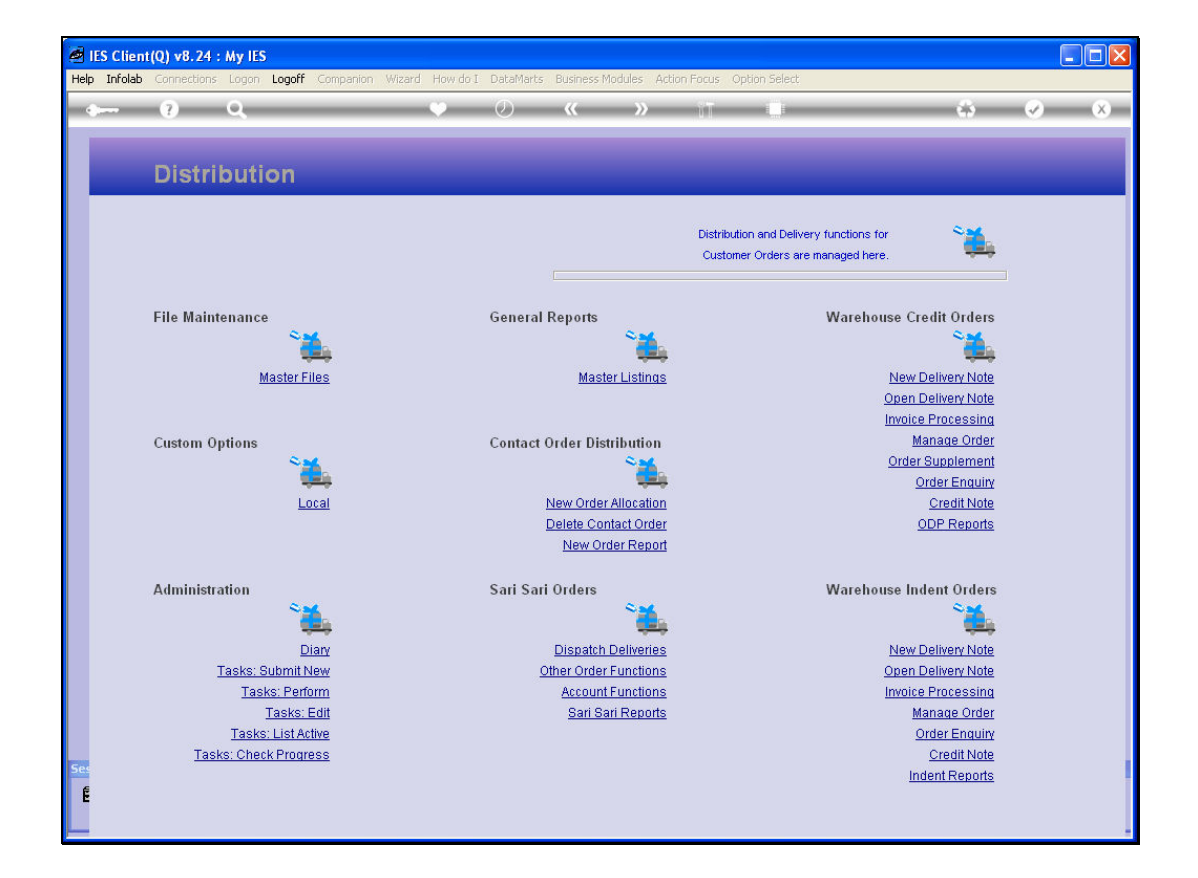

Slide notes: After a Delivery Note was processed, the Delivery to the Customer takes place, and this is followed by the action 'Open Delivery Note'.

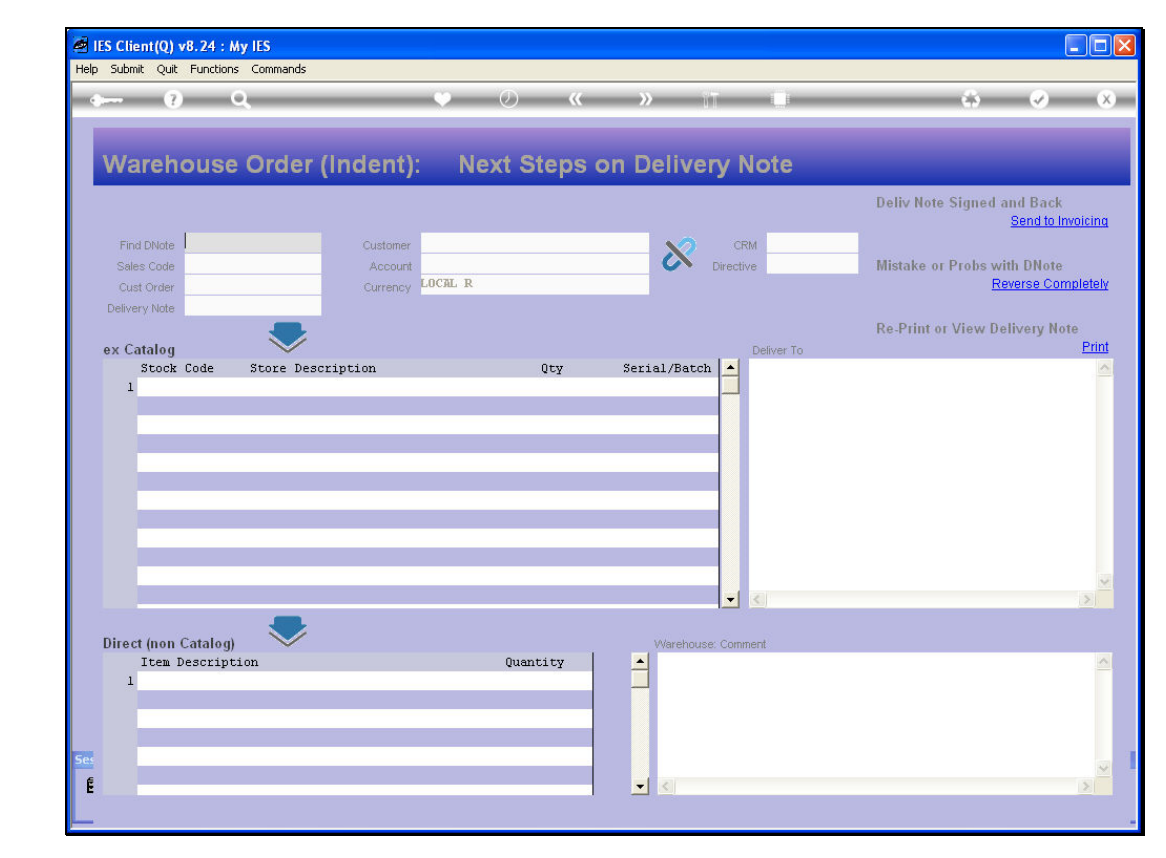

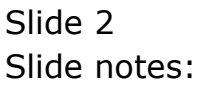

| Submit Quit Functio | ons Commands      |             |           |                                         |              |                                                   |
|---------------------|-------------------|-------------|-----------|-----------------------------------------|--------------|---------------------------------------------------|
| - ?                 | ۹.                |             | • 0 •     | « »                                     | ai O         | * 🔗                                               |
|                     |                   |             |           |                                         |              |                                                   |
| Warehous            | e Order (         | Indent):    | Next Step | s on Delive                             | ery Note     |                                                   |
|                     |                   |             |           |                                         |              | Deliv Note Signed and Back<br><u>Send to Invo</u> |
| Find DNote          |                   | Customer    |           | ~~~~~~~~~~~~~~~~~~~~~~~~~~~~~~~~~~~~~~~ | CRM          |                                                   |
| Sales Code          |                   | Account     |           | 5                                       | Directive    | Mistake or Probs with DNote                       |
| Cust Order          |                   | Currency LO | CAL R     |                                         |              | Reverse Comp                                      |
| Delivery Note       |                   |             |           |                                         |              |                                                   |
|                     |                   |             |           |                                         |              | Re-Print or View Delivery Note                    |
| ex Catalog          | ×                 | intion      | Ota       | Seriel/Bet                              | ch A         |                                                   |
| Stock Code          | Store Descr       | ipcion      | 201<br>1  | Nerser, pac                             |              |                                                   |
| Stock Code          | Store Descr       | ipcion      | 101       | Scridi, Dao                             |              |                                                   |
| Stock Code          | Store Descr       | ipcion      | 201       | ocridi, bdo                             |              |                                                   |
| Stock Code<br>1     | Store Descr       | ipcion      | 201       | , cridi, bdo                            |              |                                                   |
| Stock Code          | Store Descr       | 1961011     | 601       | ocridi, pdo                             |              |                                                   |
| Stock Code          | Store Descr       | IPCION      |           | <i>(111)</i>                            |              |                                                   |
| Stock Code          | Store Descr       | IPCION      | 401<br>   | , cria, ba                              |              |                                                   |
| Stock Code          | Store Descr       | IPCION      |           |                                         |              |                                                   |
| Stock Code          | Store Descr       | Ipeton      |           |                                         |              |                                                   |
| Stock Code          | Store Descr       | IPCION      | ~~1       |                                         |              |                                                   |
| Stock Code          | Store Descr       | IPCION      |           |                                         |              |                                                   |
| Stock Code          | Store Descr       | IPCION      |           |                                         |              |                                                   |
| Stock Code          | Store Descr       | IPCION      |           |                                         |              |                                                   |
| Stock Code          | Store Descr       | IPCION      |           |                                         |              |                                                   |
| Stock Code          | Store Descr       | 1902001     | ver       |                                         |              |                                                   |
| Stock Code          | Store Descr       | 10200       |           |                                         |              |                                                   |
| Stock Code          | Store Descr       | 1902001     | vr        | Warehou                                 | June Comment |                                                   |
| Stock Code          | g)                | 1012011     | Quantity  | Warehou                                 | use: Comment |                                                   |
| Stock Code          | g)<br>g)<br>g)    | 1012011     | Quantity  | Warehou                                 | v <          |                                                   |
| Stock Code          | g) Juion          | 10200       | Quantity  | Varehou                                 | use: Comment |                                                   |
| Stock Code          | g)<br>g)<br>Dtion | 10200       | Quantity  | Warehou                                 | use: Comment |                                                   |
| Stock Code          | g)                | 10200       | Quantity  | Warehou                                 | use: Comment |                                                   |
| Stock Code          | g)<br>g)<br>ption |             | Quantity  | Warehos                                 | vse: Comment |                                                   |

Slide notes: We retrieve the Order to find the Delivery Note.

| np se              |                                              |                                          |         |          |         |            |           |             |                                                   |
|--------------------|----------------------------------------------|------------------------------------------|---------|----------|---------|------------|-----------|-------------|---------------------------------------------------|
| •                  | - 1                                          |                                          | 2       |          | •       | <b>) «</b> | »         | in Li       | <del>ن</del> 📀                                    |
|                    |                                              |                                          |         |          |         |            |           |             |                                                   |
| N                  | /areh                                        | ouse                                     | Order ( | Indent): | Nex     | t Steps (  | on Delive | ry Note     |                                                   |
|                    |                                              |                                          |         |          |         |            |           |             | Deliv Note Signed and Back<br><u>Send to Invo</u> |
| 1                  | Find DNote                                   | 216                                      |         | Customer |         |            | ×2        | CRM         |                                                   |
|                    | Sales Code                                   |                                          |         | Account  | LOCAL R |            |           | Directive   | Mistake or Probs with DNote<br>Reverse Comp       |
| De                 | livery Note                                  | -                                        |         | Currency | -       |            |           |             |                                                   |
|                    |                                              |                                          |         |          |         |            |           |             | Re-Print or View Delivery Note                    |
| ex                 | Catalog                                      |                                          | ~       |          |         | -          |           | Deliver To  |                                                   |
|                    | 1                                            |                                          |         |          |         |            |           | 1           |                                                   |
|                    | 1                                            |                                          |         |          |         |            |           |             |                                                   |
| Ve:                | 1<br>x Pre Add                               | I) Ins [Ed                               |         |          |         |            |           |             |                                                   |
| <u>v</u> e:        | 1<br>x Pre Ada                               | I <u>Ins Ed</u><br>Catalog)              |         |          |         |            | Warehou   | se: Comment |                                                   |
| <u>v</u> e:<br>Dir | 1<br>x <u>Pre Add</u><br>rect (non<br>Item 1 | i <u>ns Ed</u><br>Catalog)<br>Secript:   | Del     |          |         | Quantity   | Warehout  | e: Comment  |                                                   |
| <u>ve</u><br>Dir   | 1<br>x Pre Add<br>ect (non<br>Item 1         | 1 <u>ins Ed</u><br>Catalog)<br>Descript: | Del     |          |         | Quantity   | Warehout  | se: Comment |                                                   |

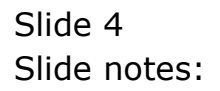

| p Infolab Connections Logon Logoff                                                                                                    | Companion Wizard How do I DataMarts I                             | Business Modules Action Focus Option Select |                                                     |
|----------------------------------------------------------------------------------------------------|-------------------------------------------------------------------|---------------------------------------------|-----------------------------------------------------|
| e (?) Q                                                                                                    | V Ø                                                               | « » 11 🛛                                    | * 🗸                                                 |
|                                                                                                    |                                                                   |                                             |                                                     |
| Warehouse Order                                                                                                    | (Indent): Next Ste                                                | ps on Delivery Note                         |                                                     |
|                                                                                                    |                                                                   |                                             | Deliv Note Signed and Back<br><u>Send to Invoic</u> |
| Find DNote 216<br>Sales Code                                                                                                    | Customer<br>Account                                               | Directive                                   | Mistake or Probs with DNote                         |
| Cust Order<br>Delivery Note                                                                                                    | Currency LUCAL R                                                  |                                             | Reverse Complet                                     |
|                                                                                                    |                                                                   |                                             | Re-Print or View Delivery Note                      |
| ex Catalog Store Des                                                                                                    | crintion Otv                                                      | Deliver To                                  | E                                                   |
|                                                                                                    | -orthorou dol                                                     | NCLIGI, DGCON                               |                                                     |
| 1<br>SINGLE SELECT: VALUES FOUND                                                                                                    |                                                                   |                                             |                                                     |
| 1<br>SINGLE SELECT: VALUES FOUND<br>SELECT ONE OF THESE?<br>1 1536742461                                                                             | Order 0000216 Cust: Grab                                          | bowski, Theresa Acct: 07306                 |                                                     |
| 1<br>SINGLE SELECT: VALUES FOUND<br>SELECT ONE OF THESE?<br>1 1596742461                                                                             | ,<br>Order 0000216 Cust: Grat                                     | bowski, Theresa Acct: 07306                 |                                                     |
| 1<br>SINGLE SELECT: VALUES FOUND<br>SELECT ONE OF THESE?<br>1 1536742461                                                                             | Order 0000216 Cust: Grat<br>Select ALL Show Ful Line              | bowski, Theresa Acct: 07306                 | _                                                   |
| 1<br>SINGLE SELECT: VALUES FOUND<br>SELECT ONE OF THESE?<br>1 1536742461                                                                             | Order 0000216 Cust: Grai<br>Select ALL Show Full Line             | bowski, Theresa Acot: 07306                 | _                                                   |
| 1<br>SINGLE SELECT: VALUES FOUND<br>SELECT ONE OF THESE?<br>1 1536742461                                                                             | ,<br>Order 0000216 Cust: Grai<br>Select ALL Show Full Line        | bowski, Theresa Acct: 07306                 |                                                     |
| 1<br>SINGLE SELECT: VALUES FOUND<br>SELECT ONE OF THESE?<br>1 1536742461<br>Yex Pre Add Ins Ed Dat<br>Direct (non Catalog)                           | ,<br>Order 0000216 Cust: Grai<br>Select ALL Show Full Line        | bowski, Theresa Acct: 07306                 |                                                     |
| 1<br>SINGLE SELECT: VALUES FOUND<br>SELECT ONE OF THESE?<br>1 1536742461<br>Wex Pre Add Pro Ed Des<br>Direct (non Catalog)<br>I Tem Description<br>1 | Order 0000216 Cust: Grai<br>Select ALL Show Full Line<br>Quantity | bowski, Theresa Acot: 07306                 |                                                     |
| 1<br>SINGLE SELECT: VALUES FOUND<br>SELECT ONE OF THESE?<br>1 1596742461<br>Nex Pre Add Ins Ed Del<br>Direct (non Catalog)<br>I tem Description<br>1 | Order 0000216 Cust: Grab<br>Select ALL Show Full Line<br>Quantity | bowski, Theresa Acct: 07306                 | <br>                                                |
| 1<br>SINGLE SELECT: VALUES FOUND<br>SELECT ONE OF THESE?<br>1 1536742461<br>Vex Pre Add ns Ed Det<br>Direct (non Catalog)<br>I tem Description<br>1  | Order 0000216 Cust: Grab<br>Select ALL Show Full Line<br>Quantity | Dowski, Theresa Acct: 07306                 | <br>2                                               |
| 1<br>SINGLE SELECT: VALUES FOUND<br>SELECT ONE OF THESE?<br>1 1536742461<br>Vex Pre Add ns Ed Det<br>Direct (non Catalog)<br>Ttem Description<br>1   | Order 0000216 Cust: Grat<br>Select ALL Show Full Line<br>Quantity | Dowski, Theresa Acct: 07306                 | <br><br><u>&lt;</u>                                 |

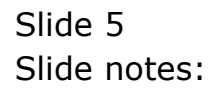

|                        | uit Functions Commands      |               |           |              |              |                                             |
|------------------------|-----------------------------|---------------|-----------|--------------|--------------|---------------------------------------------|
| (                      | 9 Q                         | ×.            | ) ()      | « »          | 117 L        | (\$)                                        |
|                        |                             |               |           |              |              |                                             |
| Warel                  | nouse Order                 | r (Indent):   | Next Step | s on Deliv   | ery Note     |                                             |
|                        |                             |               |           |              |              | Deliv Note Signed and Back<br>Send to Invoi |
| Find DNot              | e 216                       | Customer      |           | N            | CRM          |                                             |
| Sales Cod              | e                           | Account       |           | <pre>C</pre> | Directive    | Mistake or Probs with DNote                 |
| Cust Orde              | #                           | Currency LOCI | AL R      |              |              | Reverse Comple                              |
| Delivery Not           | e                           |               |           |              |              | De Drint er View Delivers Nete              |
| ex Catalo              | a 💙                         |               |           |              | Deliver To   | Re-Print of view Derivery Note              |
|                        |                             |               |           |              |              |                                             |
|                        |                             |               |           |              |              |                                             |
| yex Pre                | dd Ins Ed Del               |               |           |              |              |                                             |
| vex Pre<br>Direct (no) | dd Ins Ed Del<br>1 Catalogi |               | Quentity  | Wareho       | use: Comment |                                             |

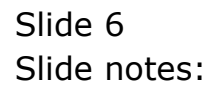

| IES Client(0) v8.24 : My IES                     |                                   |                                       |                                                        |
|--------------------------------------------------|-----------------------------------|---------------------------------------|--------------------------------------------------------|
| Help Submit Quit Eunctions Commands              |                                   |                                       |                                                        |
| e (?) Q                                          | ♥ Ø «                             | » 11 🗆                                | 4) (X)                                                 |
| Warehouse Order (In                              | dent): Next Steps o               | n Delivery Note                       |                                                        |
| Find DNote 1536742461                            | Customer GRABOWSKI, THERESA       | CRM 00492                             | Deliv Note Signed and Back<br><u>Send to Invoicing</u> |
| Sales Code tt<br>Cust Order 0000216              | Account 07306<br>Currency LOCAL R | Directive                             | Mistake or Probs with DNote<br>Reverse Completely      |
| ex Catalog                                       |                                   | Deliver To                            | Re-Print or View Delivery Note<br>Print                |
| Stock Code Store Descrip<br>1 3007058 01 NIKON ( | cion Qty<br>2001FIX 4100 1.00     | Serial/Batch 1143 - 1263 S<br>Suneria | TREET                                                  |
|                                                  |                                   | ▼ ≤                                   | <u>&gt;</u>                                            |
| Vex Pre Add Ins Ed Del                           | Quantity                          | Warehouse: Comment                    | <u>^</u>                                               |
| 1                                                | Country -                         |                                       |                                                        |
| 5e.<br>E                                         |                                   | _ <                                   |                                                        |

Slide notes: If the Delivery was not performed or the Delivery Note not signed, we can choose 'Reverse Completely'. This will render the Delivery null and void, with the Items available again for new Delivery. We can also choose 'Print' for a re-print of the original Delivery Note. However, if the Delivery was successful and the Delivery Note is signed, then we choose 'Send to Invoicing'.

| IES Client(Q) v8.24 : My IES<br>Help Submit Quit Functions Com                                                                                                    | mands                                                                                                    |                                                                                             |
|----------------------------------------------------------------------------------------------------|----------------------------------------------------------------------------------------------------|---------------------------------------------------------------------------------------------|
| e (?) Q                                                                                                    | Ф Ø <b>« »</b> П Ц                                                                                                    | 🔅 🥥 🛞                                                                                       |
| Find Divide<br>Sales Code     1536742461       Cust Order     0009216       Delivery Note     contact.1001       ex Catalog     stock Code     stock       1 3007058     01 | Selection Dialog Move To Invoicing Please confirm that this Delivery Note is Signed and in hand, and that it can now be invoiced. Next Once the Delivery Note is moved to the Invoice Queue, it cannot be reversed anymore. Quit | A ld Back<br>Send to Invoicing<br>h DNote<br>rerse Completely<br>ivery Note<br><u>Print</u> |
| Direct (non Catalog)<br>Item Description                                                                                                    | Quantity                                                                                                    |                                                                                             |

Slide notes: A confirmation is required.

| teip | Submit (                                   | Quit Functir                        | ons Commands          |            |         |         |           |             |                                              |
|------|--------------------------------------------|-------------------------------------|-----------------------|------------|---------|---------|-----------|-------------|----------------------------------------------|
| ¢    |                                            | ?                                   | ۹                     |            | • 0     | "       | »         | in Li       | \$ Ø                                         |
|      | More                                       | haus                                | - Ordor               | (Indont):  | Novt    | Stopp   | - Dolive  | Note        |                                              |
|      | vvare                                      | nous                                | e Order               | (Indent).  | Next    | steps c | on Delive | ery Note    |                                              |
|      |                                            |                                     |                       |            |         |         |           |             | Deliv Note Signed and Back<br>Send to Invoic |
|      | Find DN                                    | ote                                 |                       | Customer   |         |         | N         | CRM         |                                              |
|      | Sales Co                                   | de                                  |                       | Account    |         |         | ~         | Directive   | Mistake or Probs with DNote                  |
|      | Cust Or                                    | der                                 |                       | Currency L | JOCAL R |         |           |             | Reverse Complet                              |
|      | Delivery N                                 | ote                                 | _                     |            |         |         |           |             |                                              |
|      |                                            |                                     |                       |            |         |         |           |             | Re-Print or View Delivery Note               |
| f    | ex Catar                                   | og                                  | ~                     |            |         |         |           | Deliver To  |                                              |
|      |                                            |                                     |                       |            |         |         |           |             |                                              |
|      |                                            |                                     |                       |            |         |         |           |             |                                              |
|      |                                            |                                     |                       |            |         |         |           |             |                                              |
|      | <u>vex</u> Pre                             | Add Ins I                           |                       |            |         |         |           | •           | 2                                            |
| Ĩ    | <u>vex</u> <u>Pre</u><br>Direct (n         | Add Ins I                           | Rd Del                |            |         |         | Warehou   | ee: Comment | 2                                            |
| Ē    | <u>vex</u> <u>Pre</u><br>Direct (n.<br>Ite | Add Ins 1<br>on Catalo<br>m Descrij | Ed Del<br>g)<br>ption |            | Qu      | mtity   | Warehou   | se: Comment | 2                                            |

Slide notes: Now the next step on that Delivery is Invoicing.